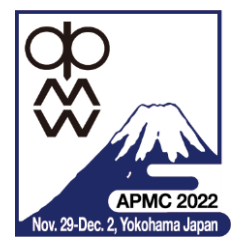

# APMC 2022 INSTRUCTIONS OF HYBRID CONFERENCE

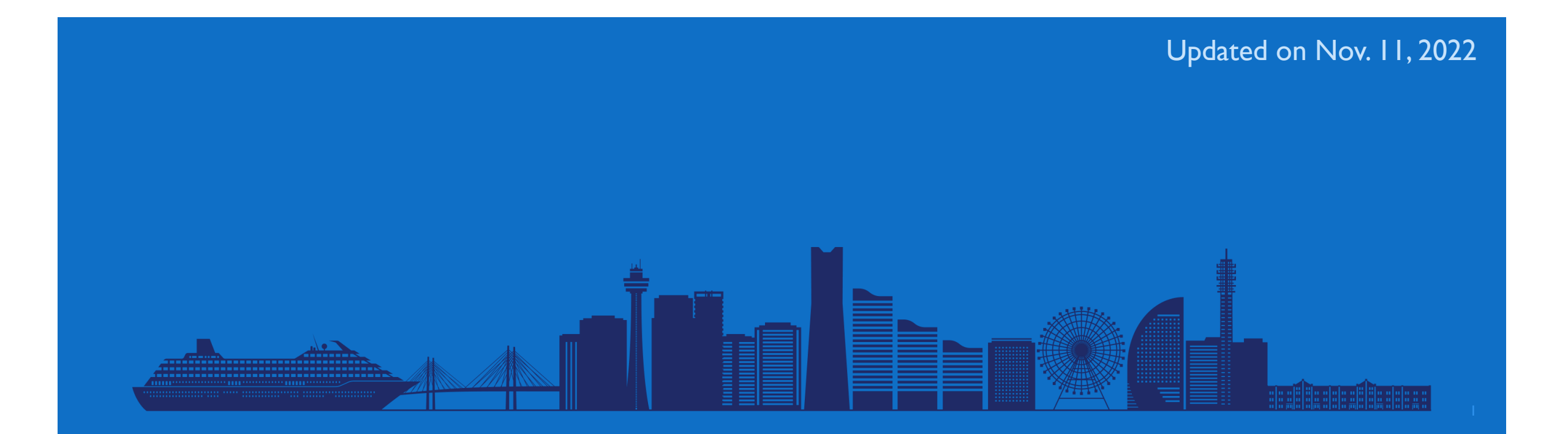

# CONTENTS

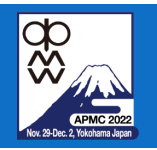

- APMC 2022 Presentation Formats
- Hybrid Conference in APMC 2022
- Setup Guide
  - Whova
  - Zoom
- Oral Sessions
  - Presentation
  - How to Q&A
  - Session Chairs
- Interactive Forum
  - Virtual interactive forum
  - Poster presentation

# APMC 2022 PRESENTATION FORMATS

- Workshops / Short Courses
  - Live presentation in real-time schedule (Japan standard time)
  - **Hybrid** (In-person and virtual presentation)
- Oral Sessions
  - Live presentation in real-time schedule (Japan standard time)
  - **Hybrid** (In-person or virtual presentation)
- Virtual Interactive Forum
  - **Video** presentation in Whova
  - Virtual only
- In-person Interactive Forum (Poster Session)
  - **Poster** presentation at conference venue
  - In-person only

3

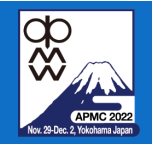

### HYBRID CONFERENCE IN APMC 2022

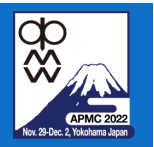

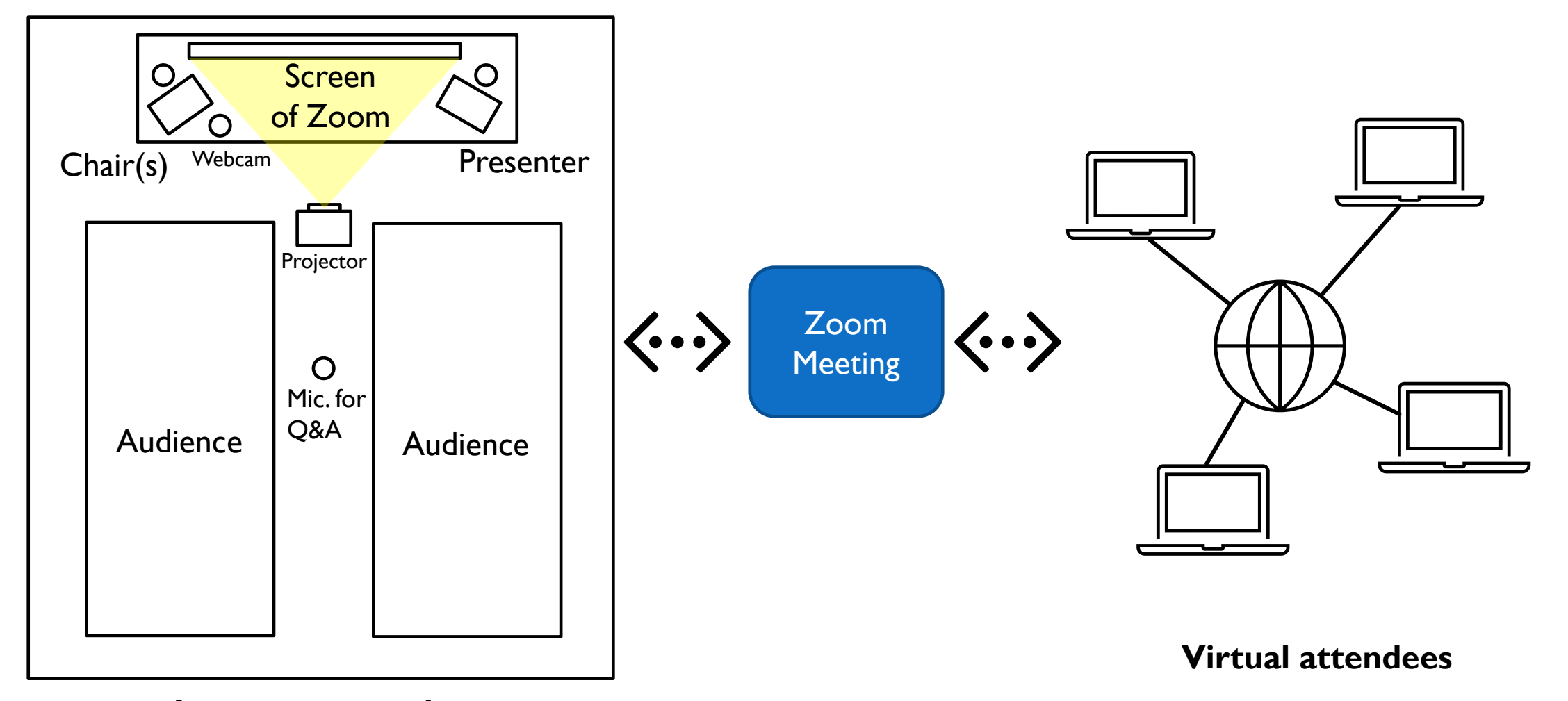

#### **In-person attendees** \*Actual positions of mics and webcam may be changed.

# ATTENTIONS IN ORAL SESSIONS

# Wear the Mask

# Mute All the Devices

even if you are presenter

# Use the Microphone when you speak

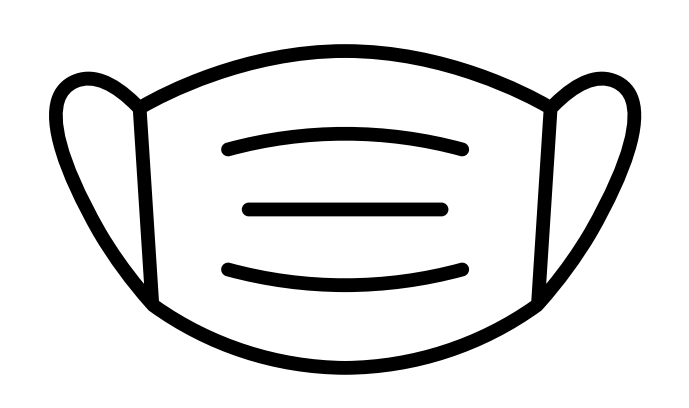

\*Wearing mask is recommended for your health and safety. \* Microphone equipped in session room must be used to avoid feedback.

\* Your voice is live-streamed through microphone.

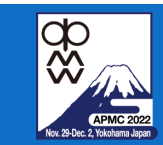

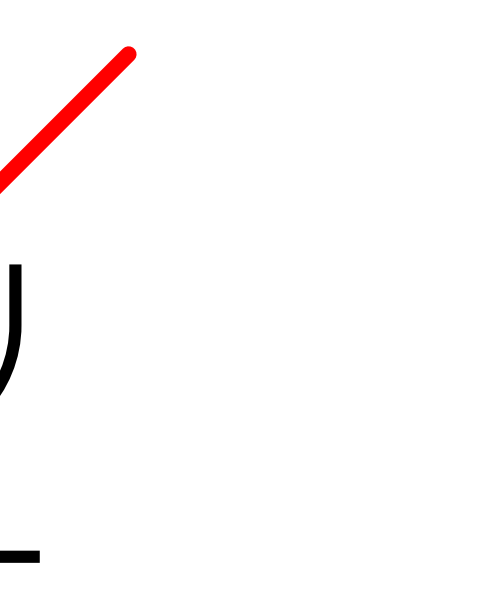

### SETUP GUIDE: WHOVA

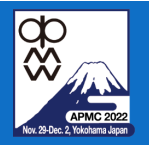

- Web app in browser
  - Sign in If you have Whova account. https://whova.com/portal/webapp/asiap 202211/

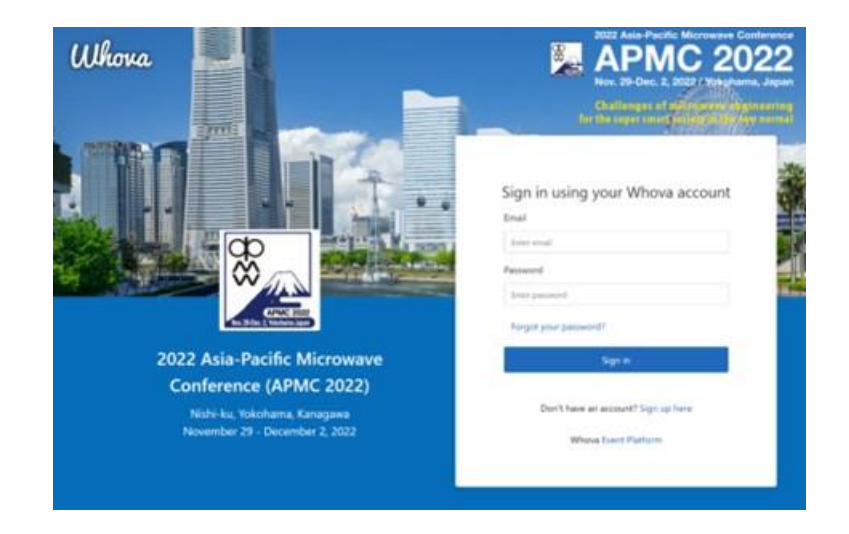

- If you do not have Whova account, please create your account. This is open to registered attendees of APMC 2022.
- Whova app/mobile app will be published about one week earlier than the conference starts.

#### Whova mobile app

- Download mobile app in your device (smartphone and tablet) and sign in if you have Whova account.
  - App Store for iOS devices: <u>https://itunes.apple.com/us/app/whova-event-cse25/id716979741?ls=1&mt=8</u>
  - Google Play for Android devices: <u>https://play.google.com/store/apps/details?id=com.whova.event</u>

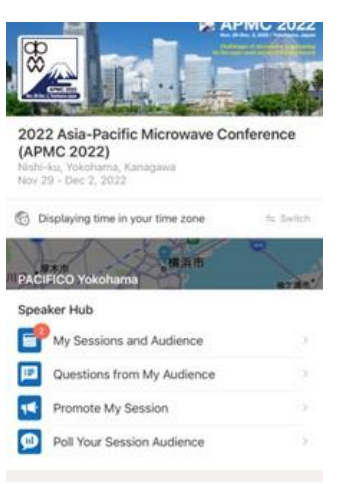

592

\* Google Play and the Google Play logo are trademarks of Google Inc.

\* Apple and the Apple logo are trademarks of Apple Inc., registered in the U.S. and other countries. App Store is a service mark of Apple Inc.

Additional Resources

# SETUP GUIDE: ZOOM

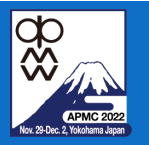

- Download and install Zoom software in your PC. (most of you may already have it)
- **Update** your Zoom software before the APMC 2022 starts.

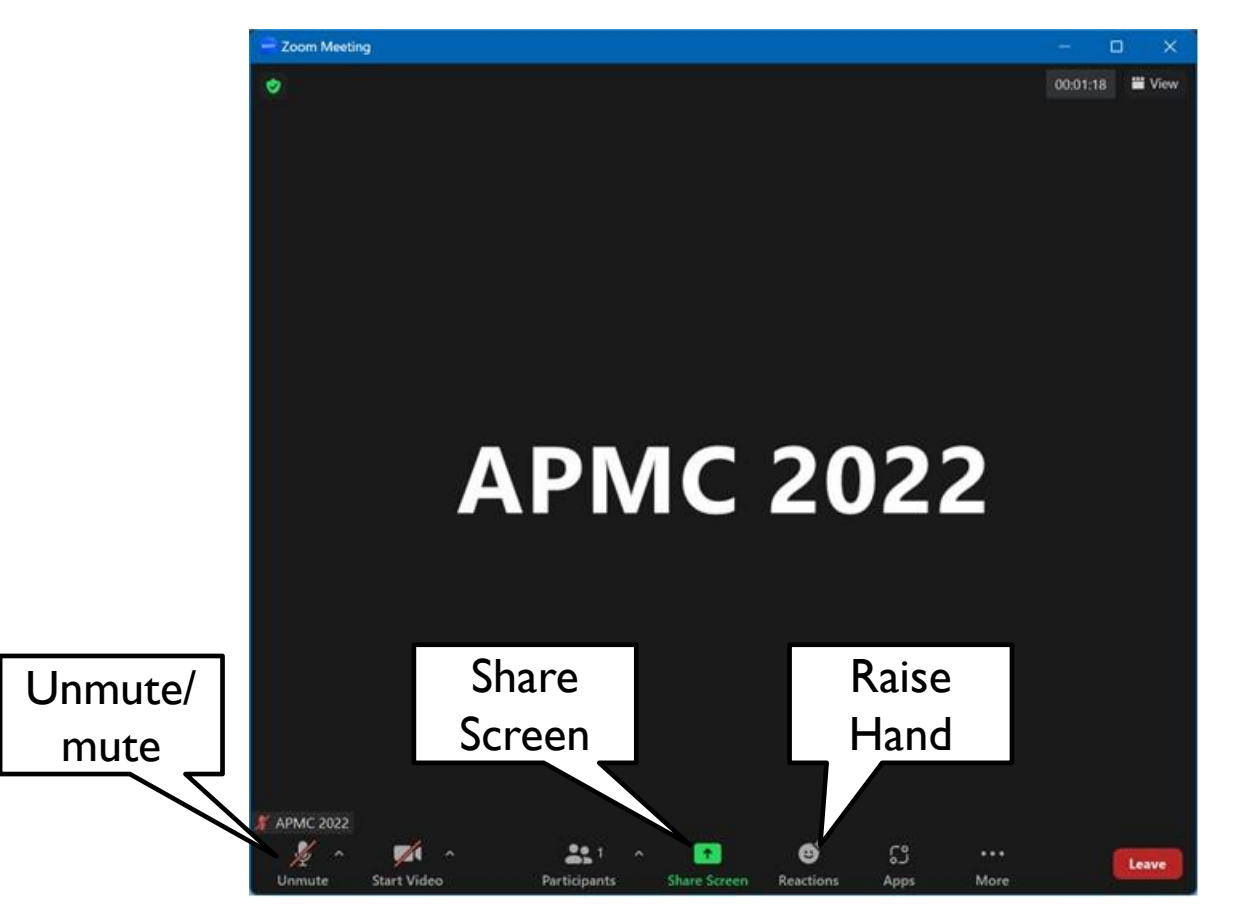

# HOW TO JOIN SESSION VIRTUALLY

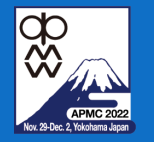

#### Using web app in browser

#### I. Sign in Whova.

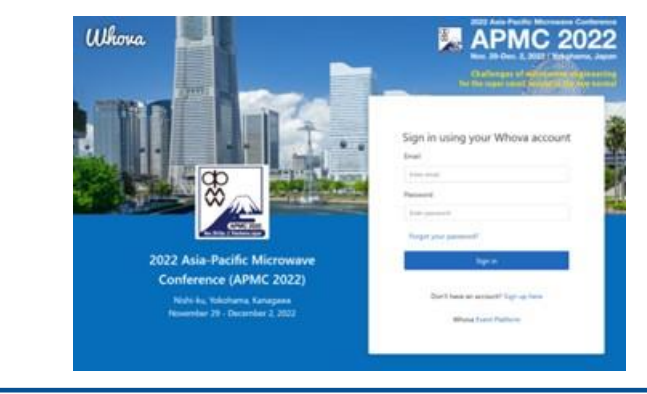

#### 2. Click the session in Agenda.

#### 2022 Asia-Paci (APMC 2022) B. A Home Filter by tracks · Q. Search session name, location, or speaker name. D Agenda .\* Sessions Full Agenda My Agenda Speakers 1.0 Virtual II < > Nov 29 Nov 10 Attendees 9.30 AM Re Community 25 Messages CONTRACTOR (COLOR) TU1-F2: Latest Activities and Technology O Photos Prospects on Beyond 5G/6G R&D Projects in Japan View Session 🛛 🗇 Add to My Agenda 830 M - 1220 PM . Leaderboard #202 1 Subsessions

#### 3. Click either one to join Zoom.

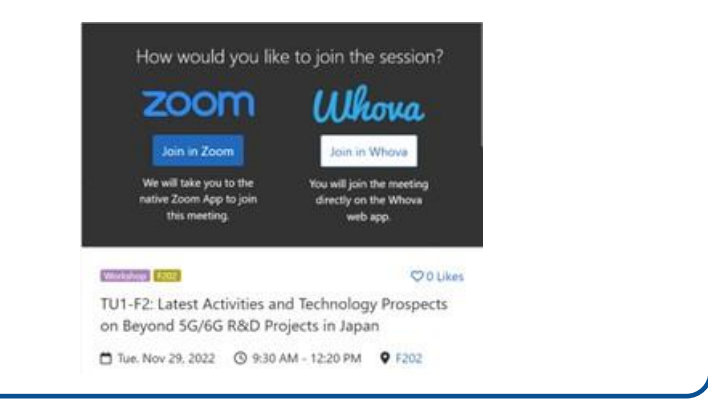

#### Using mobile app

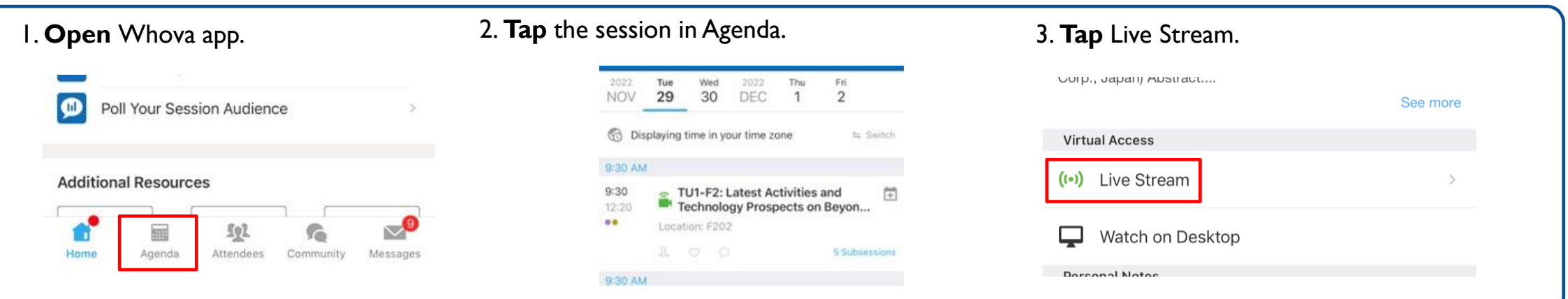

# **IN-PERSON PRESENTATION**

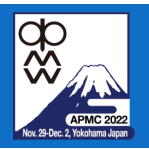

#### Using PC in session room

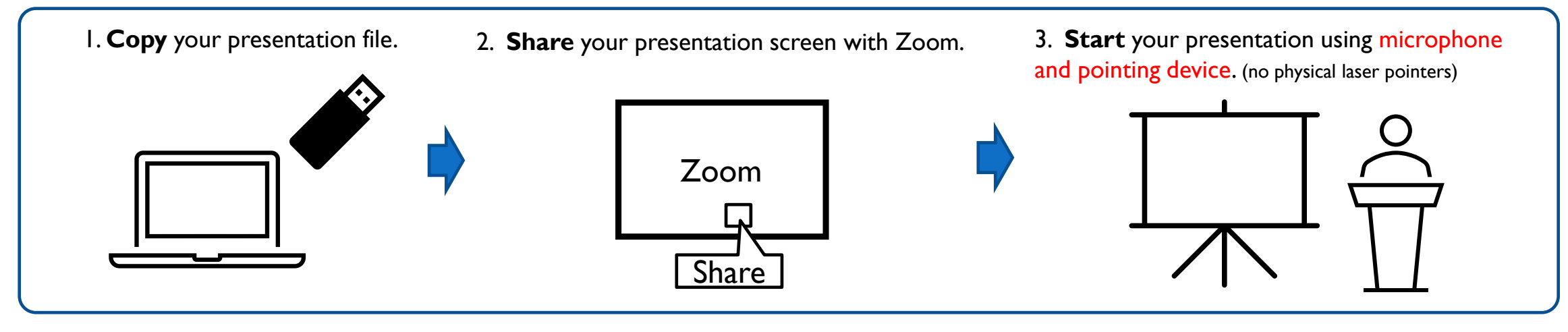

#### Using your own PC

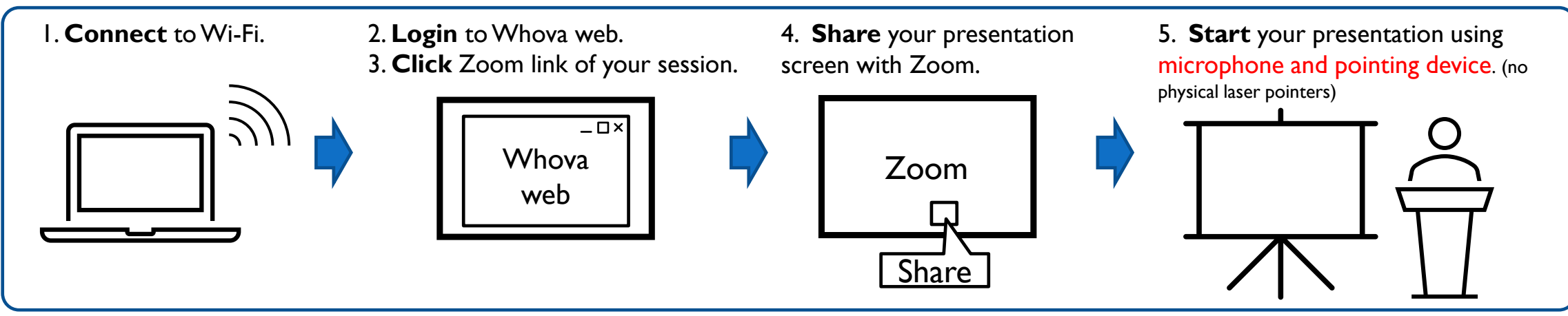

# VIRTUAL PRESENTATION

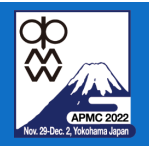

### Using your own PC

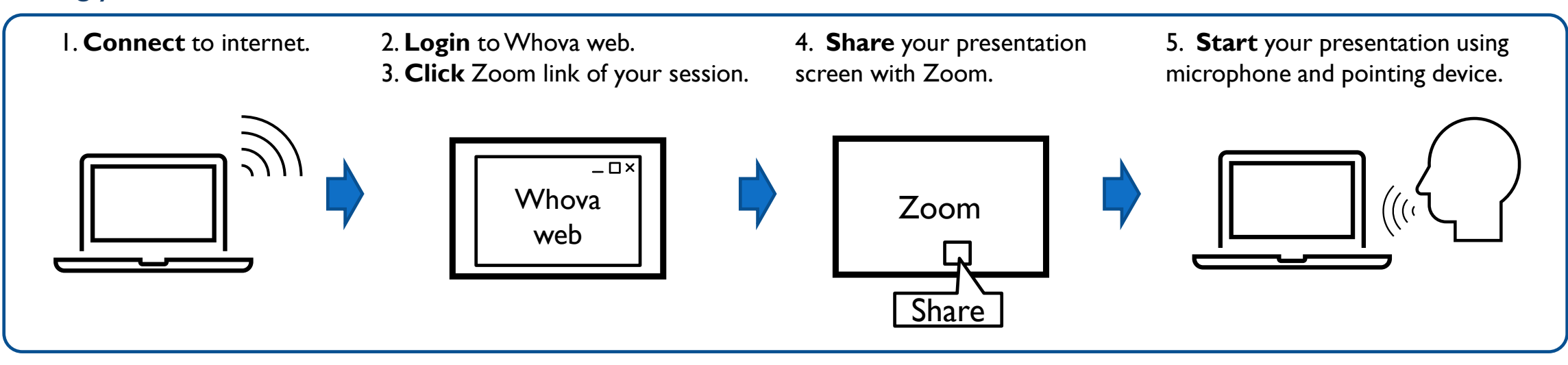

# HOW TO Q&A IN ORAL SESSIONS

### More 2022 Nor 29 Dec. 2, Yokadama Japan

#### In-person

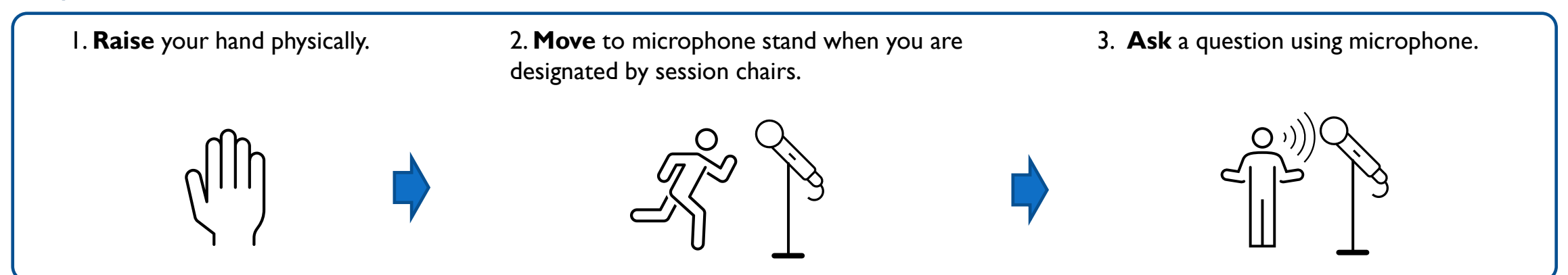

#### Virtual

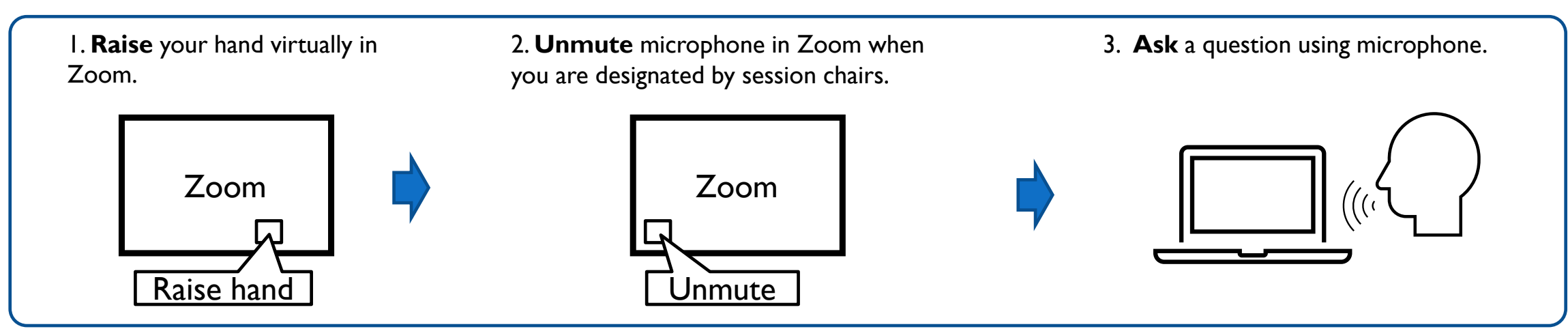

# SESSION CHAIRS

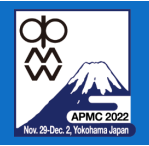

#### In-person

1. **Come** to session room 15 min. before session starts.

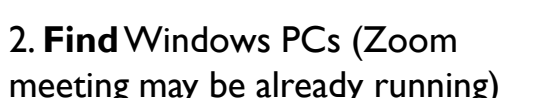

meeting may be already running) for session chair and speaker in your session room.

2. Meet both in-person & virtual speakers.

3. Check the screen sharing of all the speakers works well before session starts. All the speakers must share their screen to make a presentation.

\* If a speaker fails to share the screen, you may play his/her presentation video if submitted, instead of live presentation. 5. Start your session on scheduled time.

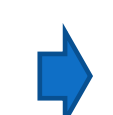

6. If attendees raise their hands physically or virtually during Q&A time, you may designate them. Please check questions from virtual attendees in Zoom as well.

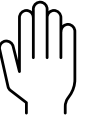

#### Virtual

I. Log in Zoom meeting of your session via Whova 15 min. before session starts.

2. Meet co-chair of your session virtually.

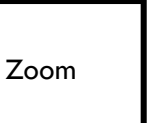

2. Meet both in-person & virtual speakers virtually.

3. Check the screen sharing of all the speakers works well before session starts. All the speakers must share their screen to make a presentation.

\* If a speaker fails to share the screen, you may play his/her presentation video if submitted, instead of live presentation. 5. Start your session on scheduled time.

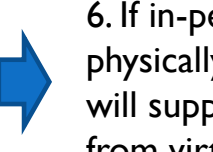

6. If in-person attendees raise their hands physically in session room, in-person chair will support you. Please check questions from virtual attendees in Zoom as well.

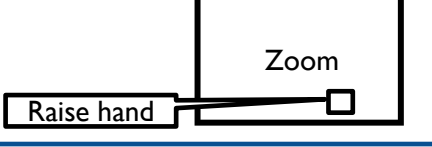

# VIRTUAL INTERACTIVE FORUM IN WHOVA WEB/MOBILE APP

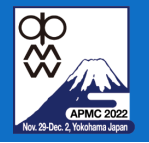

- Virtual presentation
  - **Upload** your video of 10-min. presentation to Whova.
    - Virtual attendee can watch your video presentation anytime in Whova web/mobile app.
  - **Discuss** with attendees in Whova web/mobile app.

| // PACIFICO Yokoh          | ama             | 袖ヶ浦市       |           | 2022 Asia        | -Pacif   | ic Microwave         |
|----------------------------|-----------------|------------|-----------|------------------|----------|----------------------|
| Speaker Hub                |                 |            | AFMC 2002 | Nishi-ku, Yokoha | ma, Kana | agawa (View map) No  |
| My Session                 | ns and Audience | >          |           |                  |          |                      |
| Questions from My Audience |                 | >          | A Home    | е                | F        | ilter by: All Virtua |
| Promote M                  | ly Session      | >          | 🛱 Agen    | da 🗸 🗸           |          |                      |
| Poll Your S                | ession Audience | >          | Sessio    | ons              |          |                      |
| Additional Resou           | irces           |            | Speal     | kers             |          |                      |
| Leaderboard                | Photos          | Virtual IF | • Virtua  | al IF            |          |                      |
| Session Q&A                | Floormap        | Documents  | Atten     | Idees            |          |                      |
| Polls                      | Speakers        | Twitter    | ዲ Comr    | munity           |          |                      |
| WhovaGuide                 |                 |            | Mess      | ages             |          |                      |
|                            |                 |            |           |                  |          |                      |

- Virtual Q&A
  - Login to Whova web/mobile app.
  - **Click** "Virtual IF" button in menu.
  - Watch presentation videos.
  - **Discuss** with authors in Whova web/mobile app.

|           | Cł            | nat           |        |
|-----------|---------------|---------------|--------|
| Na        | o messages ye | t - send them | first! |
| Write a r | eply          |               | Send   |

Virtual Q&A

| vVet |  |
|------|--|
|      |  |

# IN-PERSON INTERACTIVE FORUM (POSTER PRESENTATION) AT VENUE

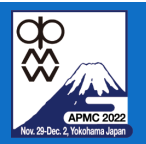

- **Print** and **bring** your poster.
- **Paste** your poster at a designated board.
  - Each board is W900 mm x H2100 mm
- Present your poster in your assigned session time.
  - Session chairs will check whether your poster is correctly posted on the board or not.

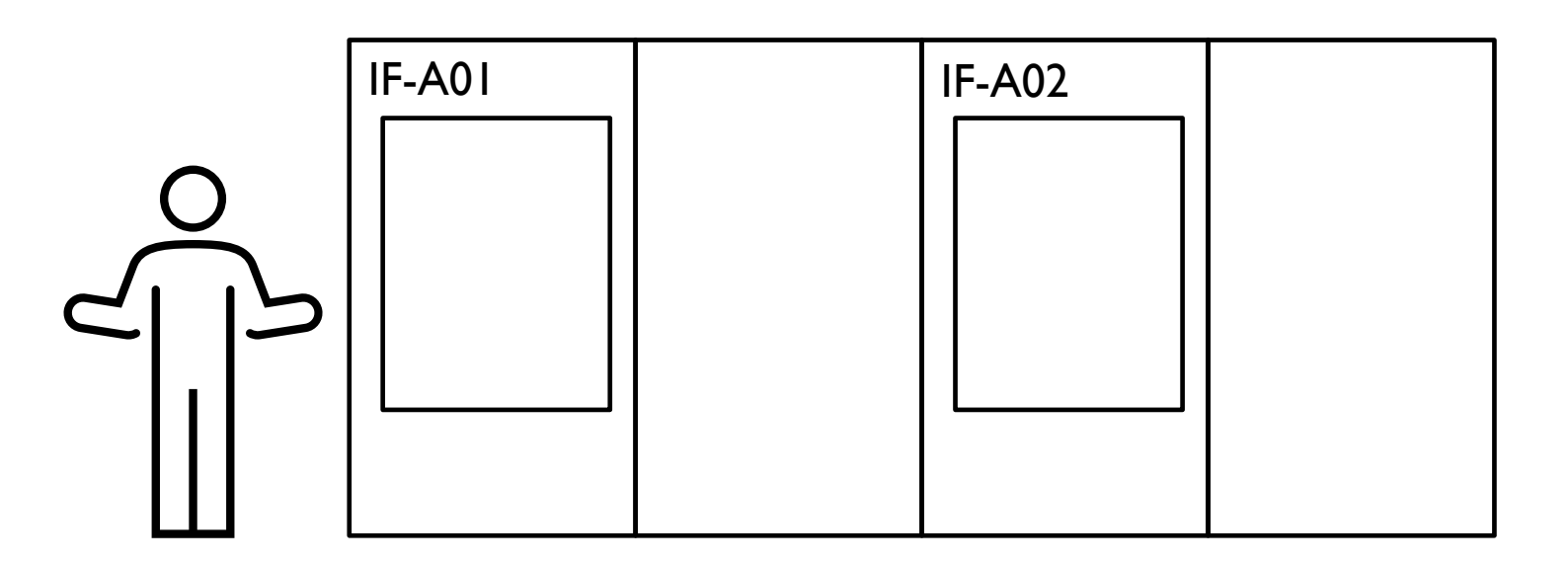